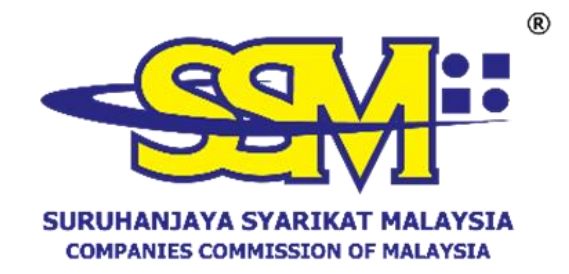

### **MANUAL PENGGUNA**

#### SSM e-Advertisement

# SEKSYEN 612A AKTA SYARIKAT 2016 DAN SEKSYEN 76A AKTA PERKONGSIAN LIABILITI TERHAD 2012

Disediakan Oleh:

SURUHANJAYA SYARIKAT MALAYSIA

APRIL 2025

## **ISI KANDUNGAN**

|     | ТАЈИК                                       | MUKA  |  |  |  |  |  |
|-----|---------------------------------------------|-------|--|--|--|--|--|
|     |                                             | SURAT |  |  |  |  |  |
| 1.0 | TUJUAN                                      | 3     |  |  |  |  |  |
| 2.0 | LATAR BELAKANG                              |       |  |  |  |  |  |
| 3.0 | PENDAFTARAN DAN PENGAKTIFAN AKAUN DI PORTAL |       |  |  |  |  |  |
|     | SSM4U                                       |       |  |  |  |  |  |
|     | 3.1 LANGKAH-LANGKAH PENDAFTARAN AKAUN DI    | 4-8   |  |  |  |  |  |
|     | PORTAL SSM4U                                |       |  |  |  |  |  |
|     | 3.2 CARA PENGAKTIFAN AKAUN SEBAGAI PENGGUNA | 8-12  |  |  |  |  |  |
|     | SAH (VERIFIED USER) DI PORTAL SSM4U         |       |  |  |  |  |  |
|     | i. KAUNTER SSM                              |       |  |  |  |  |  |
|     | ii. PENGAKTIFAN SECARA DALAM TALIAN         |       |  |  |  |  |  |
| 4.0 | LANGKAH-LANGKAH PERMOHONAN PENGIKLANAN      |       |  |  |  |  |  |
|     | SSM e-Advertisement                         |       |  |  |  |  |  |
|     | 4.1 SYARIKAT & PLT                          | 13-21 |  |  |  |  |  |
|     | 4.2 PENUKARAN KEPADA PLT                    | 22-24 |  |  |  |  |  |
| 5.0 | PAPARAN IKLAN DI PORTAL RASMI SSM           | 24-25 |  |  |  |  |  |
| 6.0 | FI PERMOHONAN PENGIKLANAN                   | 26    |  |  |  |  |  |
| 7.0 | PENUTUP                                     | 26    |  |  |  |  |  |

### 1.0 TUJUAN

Manual Pengguna ini disediakan sebagai panduan kepada pelanggan Suruhanjaya Syarikat Malaysia (SSM) untuk mengiklankan atau menyiarkan maklumat statutori syarikat dan Perkongsian Liabiliti Terhad (PLT) di portal rasmi SSM.

### 2.0 LATAR BELAKANG

SSM *e-Advertisement* merupakan perkhidmatan yang disediakan oleh SSM sebagai platform untuk mengiklankan atau menyiarkan maklumat statutori syarikat dan Perkongsian Liabiliti Terhad (PLT) berdasarkan peruntukan akta seperti berikut:

- Seksyen 612A Akta Syarikat 2016 berkuat kuasa pada 1 April 2024; dan
- Seksyen 76A Akta Perkongsian Liabiliti Terhad 2012 berkuat kuasa pada 16 April 2025.

Perkhidmatan ini disediakan sebagai alternatif kepada syarikat dan PLT untuk menggantikan keperluan statutori bagi mengiklankan atau menyiarkan maklumat statutori yang sebelum ini menggunakan akhbar yang diedarkan secara meluas di seluruh Malaysia.

#### 3.0 PENDAFTARAN DAN PENGAKTIFAN AKAUN DI PORTAL SSM4U

Perkhidmatan bagi permohonan pengiklanan maklumat statutori syarikat dan PLT disediakan di portal SSM XCESS di bawah modul *e-Advertisement*. Bagi mengakses perkhidmatan SSM *e-Advertisement*, pengguna perlu mendaftar dan mengaktifkan akaun sebagai pengguna sah (*Verified User*) di portal SSM4U terlebih dahulu. Langkah-langkah pendaftaran dan cara pengaktifan akaun sebagai pengguna sah (*Verified User*) adalah seperti berikut:

## 3.1 LANGKAH-LANGKAH PENDAFTARAN DI PORTAL SSM4U

| LANGKAH | PENERANGAN                                                             |
|---------|------------------------------------------------------------------------|
| 1.      | Pengguna SSM4U perlu melayari portal SSM4U di pautan                   |
|         | ( <u>www.ssm4u.com.my</u> ) dan klik butang <b>Register</b> untuk      |
|         | mendaftarkan akaun SSM4U.                                              |
|         | <complex-block></complex-block>                                        |
| 2.      | Klik butang <b>drop down</b> di ruangan <b>ID Type</b> dan pilih jenis |
|         | ID. Kemudian pengguna perlu melengkapkan maklumat                      |
|         | nama, nombor kad pengenalan dan alamat e-mel.                          |
|         | Home About Contact Register Login ~                                    |
|         | Pre-Authentication 14 April 2023   13 : 17: 35                         |
|         | Please keyin the followings:                                           |
|         | ID Type* ID No*                                                        |
|         | Prease Select<br>Prease Select<br>MyKad Emoil*                         |
|         | MyTentera<br>MyPR<br>MyKas                                             |
|         | Foreigner National ID Proceed Cancel Proceed Cancel                    |
|         |                                                                        |

| LANGKAH | PENERANGAN                                                                                                    |  |  |  |  |  |  |
|---------|----------------------------------------------------------------------------------------------------|--|--|--|--|--|--|
| 3.      | Klik butang <b>Proceed</b> .<br>Meme About Centert Register Legin ~<br>Pre-Authentication 10 April 2023 [13:08:10                 |  |  |  |  |  |  |
|         | Please keyin the followings:<br>ID Type* ID No*                                                                                   |  |  |  |  |  |  |
|         | Miykaa 91112511<br>Name* Emoli*<br>MOHD HASNIZAM BIN MOHAMED mohdhasnizammohamed@yahoo.com                                        |  |  |  |  |  |  |
|         | Our Address SSM Contact Centre Operation Hour SSM General Line                                                                    |  |  |  |  |  |  |
| 4.      | Skrin <b>User Profile Register</b> akan dipaparkan dan pengguna                                                                   |  |  |  |  |  |  |
|         | perlu melengkapkan maklumat pengguna di ruangan                                                                                   |  |  |  |  |  |  |
|         | Registration Information.                                                                                                    |  |  |  |  |  |  |
| 5.      | Tandakan (🗸) di ruangan <b>Terms &amp; Conditions</b> dan klik                                                                    |  |  |  |  |  |  |
|         | butang <b>Register</b> untuk menghantar pendaftaran.                                                                              |  |  |  |  |  |  |
|         | SUBMIT<br>Declaration:<br>Tick here to accept or click here to view our standard <u>terms and conditions</u> .<br>Register Cancel |  |  |  |  |  |  |

| LANGKAH               |                                                         |                        |                         | PENE                                     | RANGAN                    |                          |  |
|-----------------------|---------------------------------------------------------|------------------------|-------------------------|------------------------------------------|---------------------------|--------------------------|--|
| 6.                    | Klik                                                    | butang                 | ОК                      | untuk                                    | mengesahkan               | penghantaran             |  |
|                       | pend                                                    | aftaran.               |                         |                                          |                           |                          |  |
|                       |                                                         |                        | :                       |                                          | Home About Contact        | Register Login ~         |  |
|                       |                                                         | Malaysian Add          | Iress*                  | Submit Confirmation                      | ×                         |                          |  |
|                       |                                                         | SEKSYEN                | 32                      | Confirm to Submit?                       |                           |                          |  |
|                       |                                                         | Postcode"              |                         |                                          | City"                     |                          |  |
|                       |                                                         | 43650<br>State*        |                         |                                          | BANDAR BARU BANGI         | ~                        |  |
|                       |                                                         | SELANGO                | 8                       |                                          | MALAYSIA                  |                          |  |
|                       |                                                         | SUBMIT                 |                         |                                          |                           |                          |  |
|                       |                                                         | Declaration:           | accept or click here to | view our standard <u>terms and condi</u> | 10715-                    |                          |  |
| 7                     | Skrin                                                   | akan m                 | eman                    | arkan no                                 | otifikasi <b>Registra</b> | ation Success            |  |
|                       | apabi                                                   | ila pengg              | una be                  | erjaya m                                 | elengkapkan per           | idaftaran.               |  |
|                       | Ue                                                      | or Profile Regist      |                         |                                          |                           | 10 Amil 2022 [19 - 40-4] |  |
| User Profile Register |                                                         |                        |                         | to April 2022 (10 - 40 - 41              |                           |                          |  |
|                       |                                                         | Registration S         | uccess                  |                                          |                           |                          |  |
|                       |                                                         |                        |                         |                                          |                           |                          |  |
| 8.                    | Pengguna akan menerima e-mel notifikasi dari SSM4U untu |                        |                         |                                          |                           |                          |  |
|                       | mengesahkan alamat e-mel yang didaftarkan di p          |                        |                         |                                          |                           |                          |  |
|                       | SSM4                                                    | ŧU.                    |                         |                                          |                           |                          |  |
| 9.                    | Peng                                                    | guna per               | lu klil                 | k di pau                                 | tan <b>Verify Her</b>     | <b>e</b> seperti yang    |  |
|                       | dinya                                                   | itakan di              | dalan                   | n e-mel                                  | untuk mengesah            | nkan alamat e-           |  |
|                       | mel y                                                   | vang dida <sup>.</sup> | ftarka                  | n.                                       |                           |                          |  |
| 10                    | Deng                                                    | auna hola              | h log                   | macuk                                    | ka nortal CCM/11          | menggunakan              |  |
| 10.                   |                                                         | guna bole<br>a masuk   | dan k:                  | ata lalua                                | n vang telah dite         | tankan semasa            |  |
|                       | prose                                                   | es pendafi             | taran.                  |                                          | in yong telah dite        | capital semasa           |  |
|                       | P. 000                                                  | periodi                |                         |                                          |                           |                          |  |

| LANGKAH | PENERANGAN                                                                          |  |  |  |  |  |
|---------|-------------------------------------------------------------------------------------|--|--|--|--|--|
| 11.     | Setelah pengguna log masuk, akaun berstatus Unverified                              |  |  |  |  |  |
|         | akan dipaparkan seperti imej di bawah <i>:</i>                                      |  |  |  |  |  |
|         |                                                                                     |  |  |  |  |  |
|         |                                                                                     |  |  |  |  |  |
|         | In Clored a mean means a revie                                                      |  |  |  |  |  |
| 12.     | Bagi status Unverified User, pengguna hanya dibenarkan                              |  |  |  |  |  |
|         | untuk mengakses <i>non-core services</i> sahaja. Contoh <i>non-core</i>             |  |  |  |  |  |
|         | services adalah seperti berikut:                                                    |  |  |  |  |  |
|         | • XCESS;                                                                            |  |  |  |  |  |
|         | DCTC Reader & Checker;                                                              |  |  |  |  |  |
|         | • <i>e-Search;</i>                                                                  |  |  |  |  |  |
|         | • e-Compound;                                                                       |  |  |  |  |  |
|         | • <i>e-Query;</i> dan                                                               |  |  |  |  |  |
|         | • Striking Off.                                                                     |  |  |  |  |  |
| 13.     | Bagi mengakses core services, pengguna perlu disahkan                               |  |  |  |  |  |
|         | sebagai pengguna sah ( <i>Verified User)</i> terlebih dahulu                        |  |  |  |  |  |
|         | dengan mengaktifkan akaun SSM4U. Contoh core servi                                  |  |  |  |  |  |
|         | adalah seperti berikut:                                                             |  |  |  |  |  |
|         | • SSM e-Advertisement;                                                              |  |  |  |  |  |
|         | • MBRS;                                                                             |  |  |  |  |  |
|         | • <i>MyLLP</i> ; dan                                                                |  |  |  |  |  |
|         | • e-BOS                                                                             |  |  |  |  |  |
| 14.     | Terdapat dua cara untuk mengaktifkan akaun SSM4U                                    |  |  |  |  |  |
|         | seperti:                                                                            |  |  |  |  |  |
|         | I. Hadir ke kaunter SSM yang berhampiran dan                                        |  |  |  |  |  |
|         | membawa kad pengenalah untuk melakukan                                              |  |  |  |  |  |
|         | pengesanan cap jari; atau                                                           |  |  |  |  |  |
|         | ii. Penyakuran akaun secara dalam talian dengan<br>memuat paik dakuman dakuman yang |  |  |  |  |  |
|         | memuat naik dokumen-dokumen yang                                                    |  |  |  |  |  |
|         | иреникан.                                                                           |  |  |  |  |  |

| LANGKAH | PENERANGAN                                     |       |       |             |          |       |  |
|---------|------------------------------------------------|-------|-------|-------------|----------|-------|--|
| 15.     | Setelah                                        | akaun | SSM4U | diaktifkan, | pengguna | boleh |  |
|         | mengakses non-core services dan core services. |       |       |             |          |       |  |

# 3.2 CARA PENGAKTIFAN AKAUN SEBAGAI PENGGUNA SAH (VERIFIED USER) DI PORTAL SSM4U

## i. KAUNTER SSM

| LANGKAH | PENERANGAN                                                                                                    |  |  |  |  |  |
|---------|----------------------------------------------------------------------------------------------------|--|--|--|--|--|
| 1.      | Pelanggan perlu hadir ke kaunter SSM dan mengambil nombor giliran bagi urusan pengaktifan akaun.                                                                     |  |  |  |  |  |
| 2.      | Petugas kaunter SSM akan memanggil nombor giliran<br>pelanggan apabila tiba giliran.                                                                                 |  |  |  |  |  |
| 3.      | Petugas kaunter SSM akan meminta kad pengenalan pelanggan untuk dimasukkan pada <i>MyKad Reader</i> , menyemak maklumat pelanggan dan melakukan pengesahan cap jari. |  |  |  |  |  |
| 4.      | <complex-block></complex-block>                                                                                                    |  |  |  |  |  |

| 5. | Pelanggan boleh log masuk ke portal SSM4U menggunakan |     |      |        |      |       |            |         |
|----|-------------------------------------------------------|-----|------|--------|------|-------|------------|---------|
|    | e-mel                                                 | dan | kata | laluan | yang | telah | ditetapkan | selepas |
|    | pengesahan berjaya dilaksanakan.                      |     |      |        |      |       |            |         |

### ii. PENGAKTIFAN SECARA DALAM TALIAN

| LANGKAH | PENERANGAN                                                                             |
|---------|----------------------------------------------------------------------------------------|
| 1.      | Layari portal SSM4U di pautan <u>www.ssm4u.com.my</u> dan klik<br>butang <b>Login.</b> |
|         | <page-header><image/></page-header>                                                    |
| 2.      | <text></text>                                                                          |

| LANGKAH | PENERANGAN                                                                                                    |  |  |  |  |
|---------|----------------------------------------------------------------------------------------------------|--|--|--|--|
| 3.      | Klik <b>Sign in</b> untuk log masuk ke portal SSM4U.                                                                                                    |  |  |  |  |
|         | Vector     Image: Condition of the sector     Image: Condition of the sector       < |  |  |  |  |
| 4.      | Mesej akan dipaparkan untuk menyarankan pelanggan melakukan pengaktifan akaun di portal SSM4U.                                                                                                    |  |  |  |  |
| 5.      | Pelanggan boleh klik butang <b>Verify Now</b> pada paparan mesej tersebut atau pergi ke bahagian <b>Username</b> dan pilih <b>User Activation Request</b> .                                                                                                    |  |  |  |  |
|         | ADDLIN SHAHIRA U Invertified                                                                                                    |  |  |  |  |
|         | SSM4U Main Page Vers holis<br>Charge Possood<br>Charge Possood<br>Charge Possood<br>User Activation Request<br>Liggout                                                                                                    |  |  |  |  |
|         | Main Services                                                                                                    |  |  |  |  |
|         | Start business with SSM       Setting up a company         Business Registration       • Incorporate a company         • Business Reneval       • Incorporate a company         • Business Reneval       • Registration of Members         • Business Termionion       • Court order                                                                                                    |  |  |  |  |
|         | • Busingss remainduon                                                                                                    |  |  |  |  |

| LANGKAH | PENERANGAN                                                                                                    |                                                                                                    |                                                                                                    |                                                                                                    |  |  |
|---------|----------------------------------------------------------------------------------------------------|----------------------------------------------------------------------------------------------------|----------------------------------------------------------------------------------------------------|----------------------------------------------------------------------------------------------------|--|--|
| 6.      | Skrin <b>User Activation Detail</b> akan dipaparkan untuk permohonan pengaktifan akaun secara dalam talian.                             |                                                                                                    |                                                                                                    |                                                                                                    |  |  |
|         |                                                                                                    | me MOHD HASNIZAM BIN MOHAMED ~ 0                                                                                                    |                                                                                                    |                                                                                                    |  |  |
|         | User Activation                                                                                                    | Detail                                                                                                    |                                                                                                    | 11 April 2023   12 : 28: 44                                                                                                    |  |  |
|         | User Ref N<br>SSM4U202<br>id Type<br>MYKAD<br>Name<br>MOHD HA<br>Addess<br>NO.J. JALA<br>SKEYSP 3<br>SELANGOR<br>Nationalit<br>Matoysia | s Login Id<br>30041000002 MOHDHASNIZAMMOHAMED<br>Id No<br>91110000002<br>SNIZAM BIN MCHAMED<br>N GEBBANG WAWASAN S,<br>2<br>NORE BARU BANGI<br>1<br>Y COUNTY | MyKad*<br>(Choose File No file chosen<br>Supporting Doc*<br>(Choose File No file chosen<br>Supporting Doc*<br>(Choose File No file chosen<br>Submit Not sure what to do? cite | :k here                                                                                                    |  |  |
| 7.      | Dokumen-do<br>permohonan<br>adalah seper                                                                                                | kumen yang<br>pengaktifan ak<br>ti berikut:                                                                                                    | perlu dis<br>aun SSM4U se                                                                                                    | ediakan untuk<br>cara dalam talian                                                                                                    |  |  |
|         |                                                                                                    | Senarai dok                                                                                                    | rai dokumen yang perlu disediakan                                                                                                    |                                                                                                    |  |  |
|         | Jenis ID                                                                                                    | Kad<br>pengenalan                                                                                                    | Gambar<br>memegang<br>kad<br>pengenalan                                                                                                    | Dokumen<br>Sokongan                                                                                                    |  |  |
|         | MyKAD<br>MyPR<br>MyKAS<br>MyTentera                                                                                                    | Pelanggan<br>perlu<br>lampirkan<br>kad<br>pengenalan<br>(salinan<br>depan dan<br>belakang)                                                                   | Pelanggan<br>perlu<br>menangkap<br>gambar<br>sambil<br>memegang<br>kad<br>pengenalan<br>pada paras<br>leher                                                                   | Pelanggan perlu<br>menyediakan<br>dokumen<br>sokongan<br>seperti berikut:<br>i) Bil elektrik/<br>telefon/<br>internet<br>terkini; atau<br>ii) Kad pekerja;<br>atau<br>iii) Lesen<br>memandu<br>yang masih<br>sah. |  |  |
|         | <i>Foreigner</i><br><i>National</i> ID                                                                                                  | Pelanggan<br>perlu<br>menyediakan<br>kad                                                                                                    | Pelanggan<br>perlu<br>menangkap<br>gambar                                                                                                    | Pelanggan perlu<br>menyediakan<br>lampiran<br>pasport sebagai                                                                                                    |  |  |

| LANGKAH | PENE                                                                                                    | RANGAN                                                                                                    |                     |  |  |
|---------|----------------------------------------------------------------------------------------------------|----------------------------------------------------------------------------------------------------|---------------------|--|--|
|         | pengenalan<br>negara<br>beliau.<br>Sekiranya<br>pelanggan<br>tidak<br>mempunyai<br>kad<br>pengenalan<br>negara asal,<br>pelanggan<br>perlu<br>lampirkan<br>salah satu (1)<br>dokumen<br>yang<br>disenaraikan<br>di bawah:<br>1) Kad<br>residen<br>negara;<br>atau<br>2) Lesen<br>memandu<br>negara<br>yang<br>masih sah. | sambil<br>memegang<br>kad<br>pengenalan<br>negara / kad<br>residen<br>negara /<br>lesen<br>memandu /<br>pasport<br>negara yang<br>masih sah | dokumen<br>sokongan |  |  |
| 8.      | Klik pada pautan <b>Not sure what to do?</b> atau <b>Click Here</b><br>untuk maklumat lanjut berkenaan pengaktifan akaun<br>SSM4U secara dalam talian.                                                                                                    |                                                                                                    |                     |  |  |
| 9.      | Klik butang <b>Submit</b> untuk menghantar permohonan pengaktifan akaun SSM4U secara dalam talian.                                                                                                    |                                                                                                    |                     |  |  |
| 10.     | SSM akan memproses permohonan pengaktifan akaun dalam tempoh 3 hari waktu bekerja.                                                                                                    |                                                                                                    |                     |  |  |
| 11.     | Pelanggan boleh menyemak status permohonan di skrin User Activation Status.                                                                                                    |                                                                                                    |                     |  |  |
| 12.     | Status <b>Approved</b> akan dipaparkan jika permohonan telah diluluskan. Sekiranya permohonan masih dalam proses, status <b>In Process</b> akan dipaparkan.                                                                                                    |                                                                                                    |                     |  |  |

## 4.0 LANGKAH-LANGKAH PERMOHONAN PENGIKLANAN SSM e-Advertisement

### 4.1 SYARIKAT DAN PLT

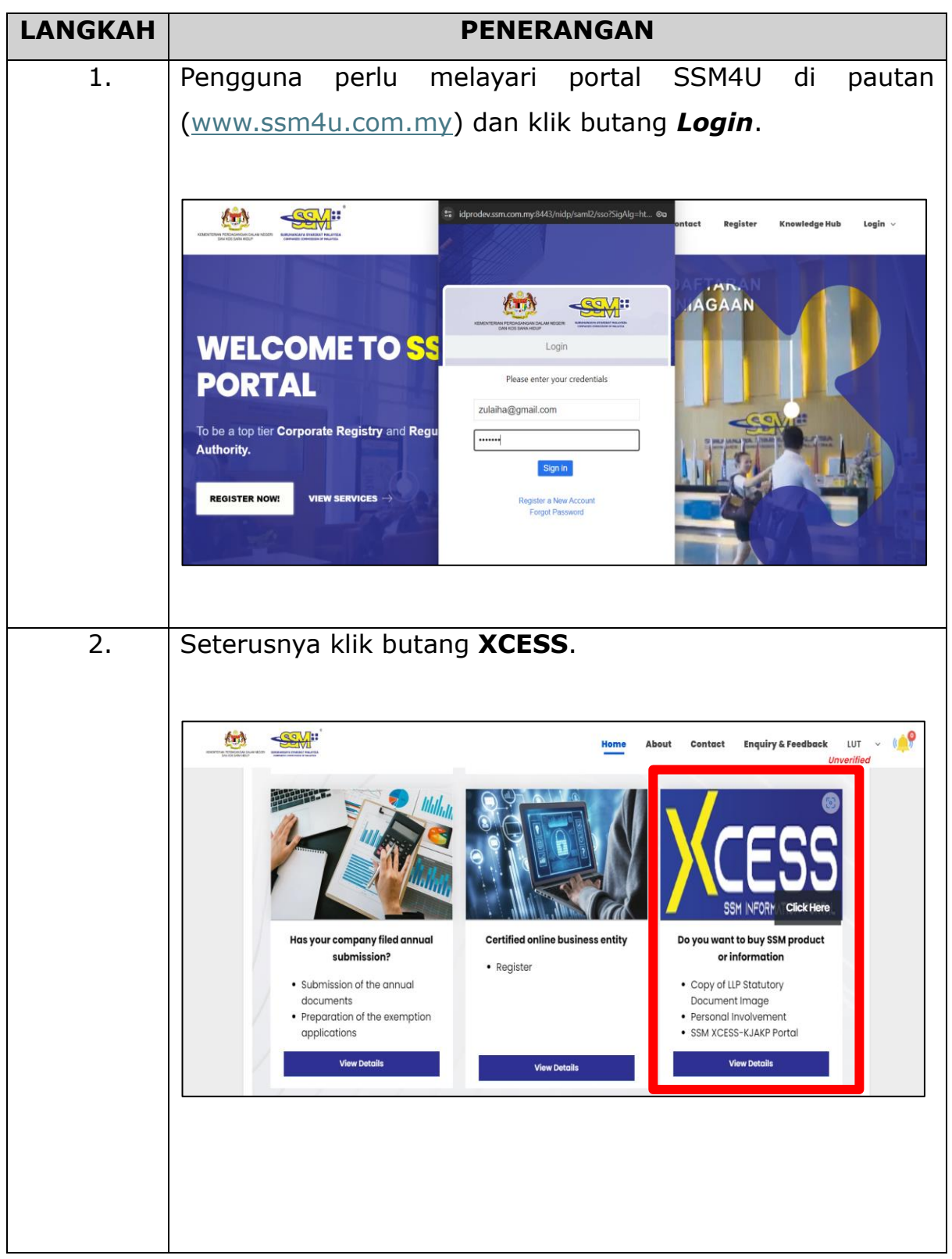

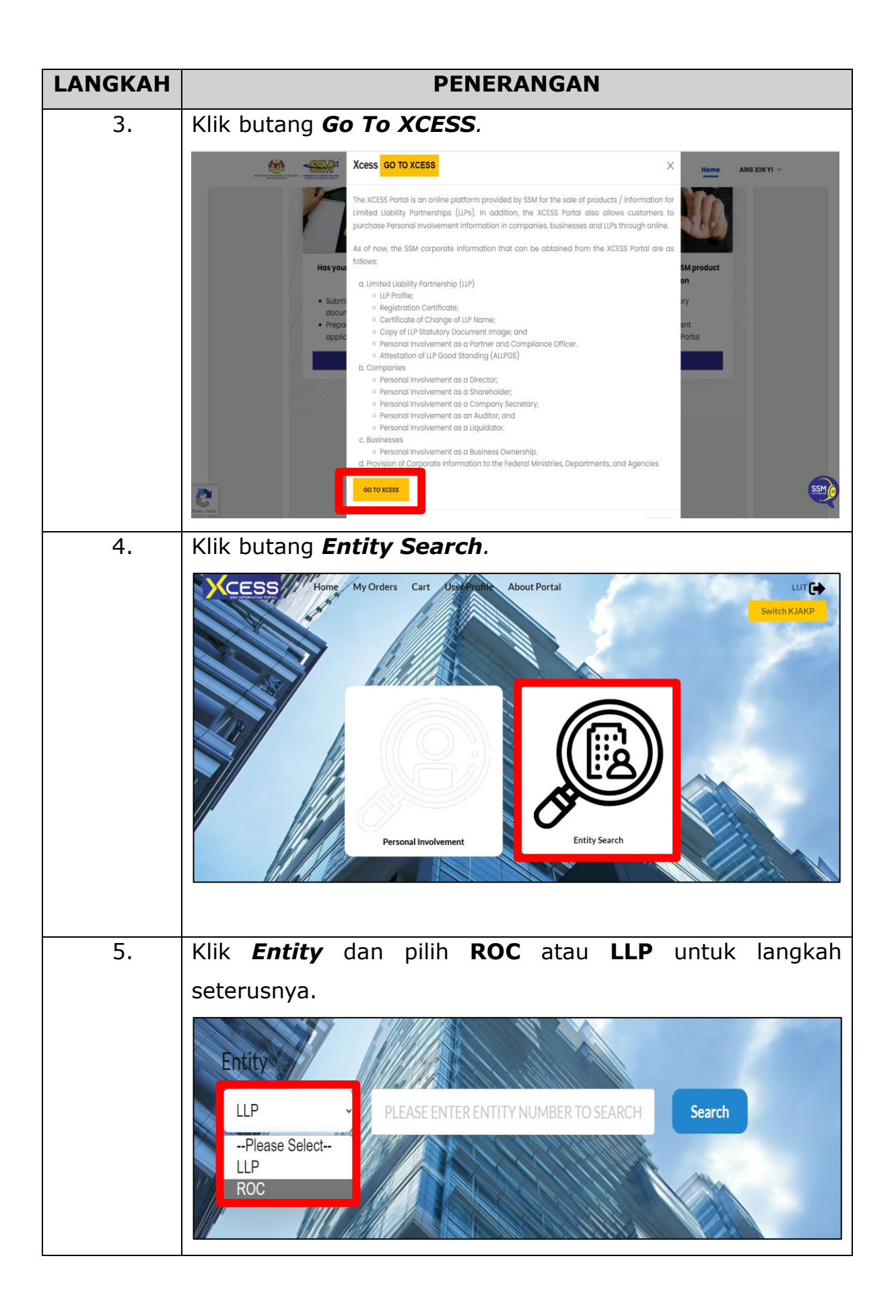

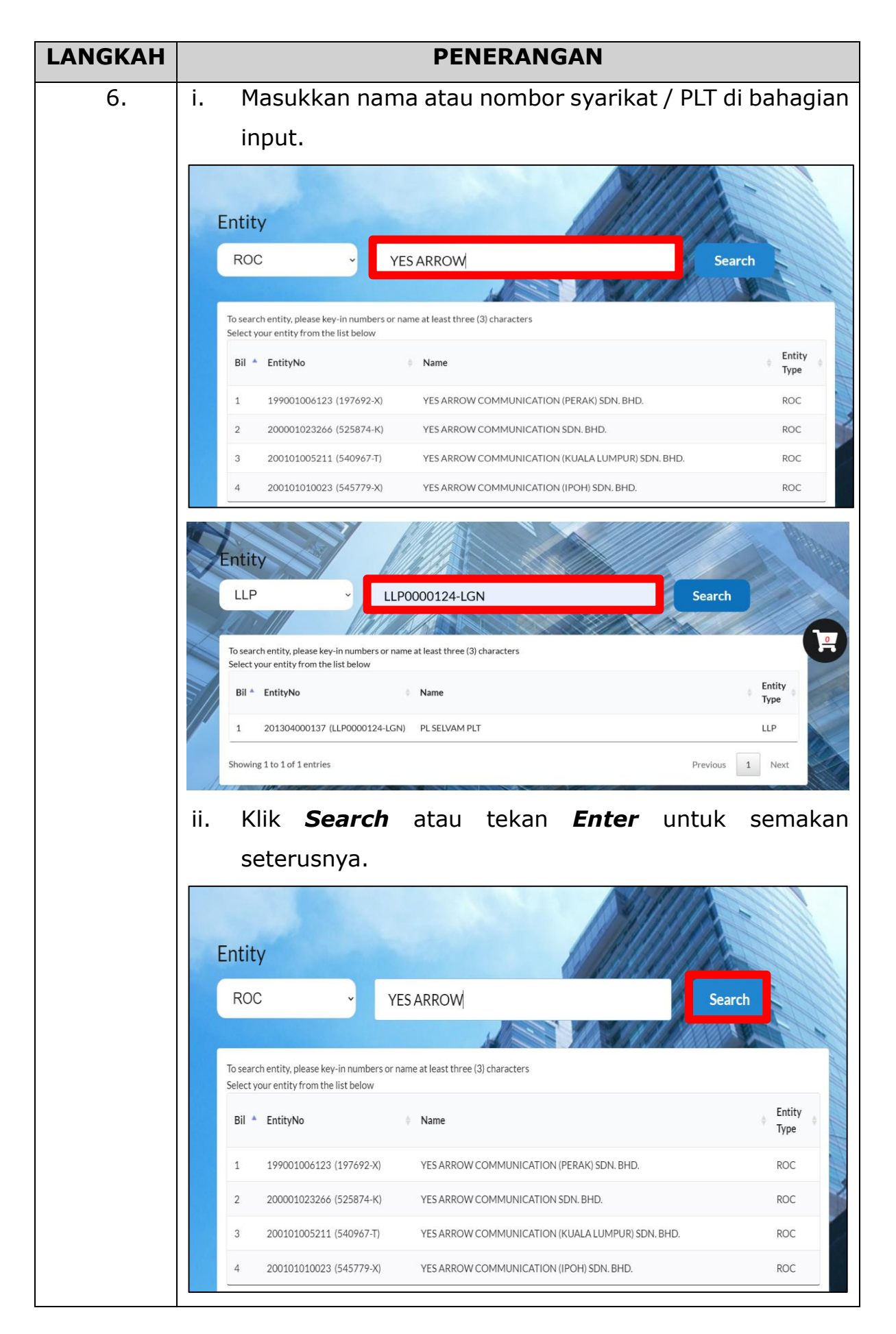

| LANGKAH | PENERANGAN                                                                                                    |  |  |
|---------|----------------------------------------------------------------------------------------------------|--|--|
| 7.      | Pengguna boleh membuat paparan iklan di bahagian                                                                                                    |  |  |
|         | E-Advertisement.                                                                                                    |  |  |
|         | i. Syarikat:                                                                                                    |  |  |
|         | Search Detail Information<br>ROC 197692-X YES ARROW COMMUNICATION<br>(PERAK) SDN. BHD.<br>Go To Search Individual                                       |  |  |
|         | E-Advertisement                                                                                                    |  |  |
|         | Advertisement Type of Advertisement - ROC or Conversion to LLP* -Please Select                                                                          |  |  |
|         | Y   YES<br>N   NO<br>Publication Date<br>12 Apr 2025                                                                                                    |  |  |
|         | II.       PLT:         Search Detail Information         LLP       LLP0003588-LGN         TYKE MEDICARE PLT         Reset       Go To Search Individual |  |  |
|         | INFORMATION DOCUMENT AND FORM IMAGES E-Advertisement                                                                                                    |  |  |
|         | Advertisement Section                                                                                                    |  |  |
|         | Please Select Publication Date 12 Apr 2025                                                                                                    |  |  |
|         |                                                                                                    |  |  |
|         |                                                                                                    |  |  |
|         |                                                                                                    |  |  |

| LANGKAH | PENERANGAN                                                                                                    |  |  |
|---------|----------------------------------------------------------------------------------------------------|--|--|
| 8.      | i. Untuk ROC, pengguna pilih <b>ROC</b> dan teruskan dengan                                                                   |  |  |
|         | Langkah 9 di bawah;                                                                                                    |  |  |
|         | Advertisement                                                                                                    |  |  |
|         | Type of Advertisement - ROC or Conversion to LLP                                                                              |  |  |
|         | -Please Select                                                                                                    |  |  |
|         | ROC<br>Conversion to LLP                                                                                                    |  |  |
|         |                                                                                                    |  |  |
|         | ii. Untuk penukaran kepada PIT, sila rujuk Para 4.2                                                                           |  |  |
|         | Penukaran Kepada PLT.                                                                                                    |  |  |
| 9.      | Pengguna perlu mengisi maklumat pemohon seperti di                                                                            |  |  |
|         | bawah:                                                                                                    |  |  |
|         |                                                                                                    |  |  |
|         | Section Code                                                                                                    |  |  |
|         | Please Select ~                                                                                                    |  |  |
|         | Applicant Details                                                                                                    |  |  |
|         | Entity Name (eg: Ali bin Abu / ABC Sdn Bhd / ABC Pte Ltd )* Entity No. (eg: 900404-00-0000 / 12345-X)*                        |  |  |
|         | Position"                                                                                                    |  |  |
|         | Please Select                                                                                                    |  |  |
|         | License No/Membership No. (if applicable) SSM Practising Certificate No. (if applicable) RPB No./Approval No. (if applicable) |  |  |
|         | Registered Address/ Business Address*                                                                                         |  |  |
|         |                                                                                                    |  |  |
|         | Postcode* Town*                                                                                                    |  |  |
|         | Fill in Postcode First ~                                                                                                    |  |  |
|         | State                                                                                                    |  |  |
|         |                                                                                                    |  |  |
|         |                                                                                                    |  |  |
|         |                                                                                                    |  |  |
|         |                                                                                                    |  |  |

| LANGKAH | PENERANGAN                                              |
|---------|---------------------------------------------------------|
| 10.     | Pengguna boleh mengisi maklumat iklan di bahagian       |
|         | kandungan iklan mengikut versi Bahasa Melayu dan Bahasa |
|         | Inggeris.                                               |
|         |                                                         |
|         | Jika pengguna hanya memaparkan kandungan iklan pada     |
|         | versi Bahasa Melayu, pengguna perlu mengisi N/A pada    |
|         | versi Bahasa Inggeris dan sebaliknya untuk meneruskan   |
|         | langkah berikutnya.                                     |
|         | Kandungan Iklan (Versi Bahasa Melayu)*                  |
|         |                                                         |
|         |                                                         |
|         | Advertisement Content (English Version)*                |
|         |                                                         |
|         |                                                         |
|         |                                                         |
| 11.     | lika pengguna tidak meneruskan dengan pembayaran.       |
|         | pengguna masih boleh mengemaskini maklumat pada entiti  |
|         | nama svarikat atau PLT vang sama. Sekiranya maklumat    |
|         | berjava dikemaskini, mesej di bawah akan dipaparkan:    |
|         |                                                         |
|         |                                                         |
|         | Information ×                                           |
|         | Successfully Updated                                    |
|         |                                                         |
|         | ОК                                                      |
|         |                                                         |
|         |                                                         |

| LANGKAH | PENERANGAN                                                                                                    |
|---------|----------------------------------------------------------------------------------------------------|
| 12.     | i. Pengguna perlu klik butang <b>Add To Cart</b> sebelum                                                                                                    |
|         | membuat pembayaran;                                                                                                    |
|         | Attention: It is an offence under section 591 of the Companies Act 2016 to make or authorize the making of a statement that a person knows is false or misleading and that person may be liable, upon conviction, to imprisonment for a term not exceeding ten years or to a fine not exceeding RM3 million or to both.                                                                                                    |
|         | Disclaimer: SSM will not be responsible for any content or error in the information published or advertised on the official website of SSM.                                                                                                    |
|         | Add To Cart                                                                                                    |
|         | ii. Klik pada <i>declaration box</i> ; dan                                                                                                    |
|         | iii. Seterusnya <b>Proceed to Checkout</b> .                                                                                                    |
|         | Transaction No.: SP20240701000018                                                                                                    |
|         | Search                                                                                                    |
|         | No * Entity No Document Name Language Price Action                                                                                                    |
|         | 1 198123-D ROC E-Advertisement (ROC) RM 500.00                                                                                                    |
|         | Showing 1 to 1 of 1 entries Add More Total Amt : RM 500.00                                                                                                    |
|         | I, hereby confirm and agree that: 1. The ID number given is correct. By purchasing personal involvement, fee will be charged for any information result. 2. As an applicant to the corporate information related to personal involvements of individuals in businesses, companies and limited liability partnerships registered with SSM, I shall be subjected to the relevant provisions of the Personal Data Protection Act 2010 (Act 709) and be fully responsible for the usage of information supplied by SSM. 3. SSM will not be reasonable for the information published or advertised on the official website of SSM. |
|         | Empty Cart 🗮 Proceed to checkout                                                                                                    |
| 13.     | i. Skrin akan memaparkan maklumat seperti di bawah dan                                                                                                    |
|         | pelanggan perlu klik <b>PAY ONLINE</b> .                                                                                                    |
|         | Payment Details                                                                                                    |
|         | Item Description         Quantity         Amount before Tax (RM)         Tax (RM)         Total including Tax (RM)                                                                                                    |
|         | ROC E-Advertisement (198123-D)         1         500.00         0.00         500.00                                                                                                    |
|         | Total (RM): 500.00 0.00 500.00                                                                                                    |
|         | Total Amount (RM): 500.00                                                                                                    |

| LANGKAH | PENERANGAN                                                                                                    |           |  |
|---------|----------------------------------------------------------------------------------------------------|-----------|--|
|         | Name*<br>USERADS7                                                                                                    |           |  |
|         | NRIC No. / MyCoID No. / Business Registration No. / LLP No.*<br>880707777777<br>Address*<br>TAMAN BERLIAN<br>70000 SEREMBAN<br>NEGERI SEMBILAN<br>TEL: 01987654321                                                                                                    |           |  |
|         | PAY ONLINE CANCEL                                                                                                    |           |  |
|         | ii. Pelanggan perlu mengisi maklumat bayaran sep<br>skrin di bawah:                                                                                                    | erti      |  |
|         | Suruhanjaya Syarikat Mala     Menara SSM@Sentral, No.7, Jalan Stesen Sentral 5, 50623 Kuala Lumpur, Wilayah Persekutuan Kuala Lumpur, Mataysta     Menara SSM@Sentral, No.7, Jalan Stesen Sentral 5, 50623 Kuala Lumpur, Wilayah Persekutuan Kuala Lumpur, Mataysta     (0.3721 400)     https://www.ssm.com.my/                                                                                                    |           |  |
|         | Order ID         SP20241121000292           Payment ID         TX2024126600007           Payment ID         TX202412650007           Payment ID         TX20411           Total         MYR 500.00                                                                                                    |           |  |
|         | Pay with Credit or Debit Card Other Payment Methods                                                                                                    |           |  |
|         | Card holder Name Name appears on your card<br>Card Number<br>Card Types VISA<br>Expiration Date MM V / YYYY V<br>CVV CVV2 0<br>Expiration Date MM V / YYYY V<br>CVV CVV2 0<br>Expiration Date MM V / YYYY V<br>CVV CVV2 0<br>Expiration Date MM V / YYYY V<br>Expiration Date MM V / YYYY V<br>Expiration Da |           |  |
|         | Submit Payment       Submit Payment                                                                                                    |           |  |
|         | iii. Resit pembayaran akan dipaparkan setelah pro<br>bayaran berjaya dan pembelian berstatus <b>Complet</b> e                                                                                                    | ses<br>e. |  |
|         | Name     Purchase Status     Package Type       MARDIANA     Complete     NORMAL       Purchase Date     Payment Date     Total Amount       14/04/2025     15/04/2025     500.00                                                                                                    |           |  |
|         | Every successful purchase will continue be kept in order menu for 7 day(s) after the date purchased. Please download your document accordingly.<br>If you are unable to download product purchased for the next 7 days, please contact SSM Contact Centre (SSMCC).                                                                                                    |           |  |

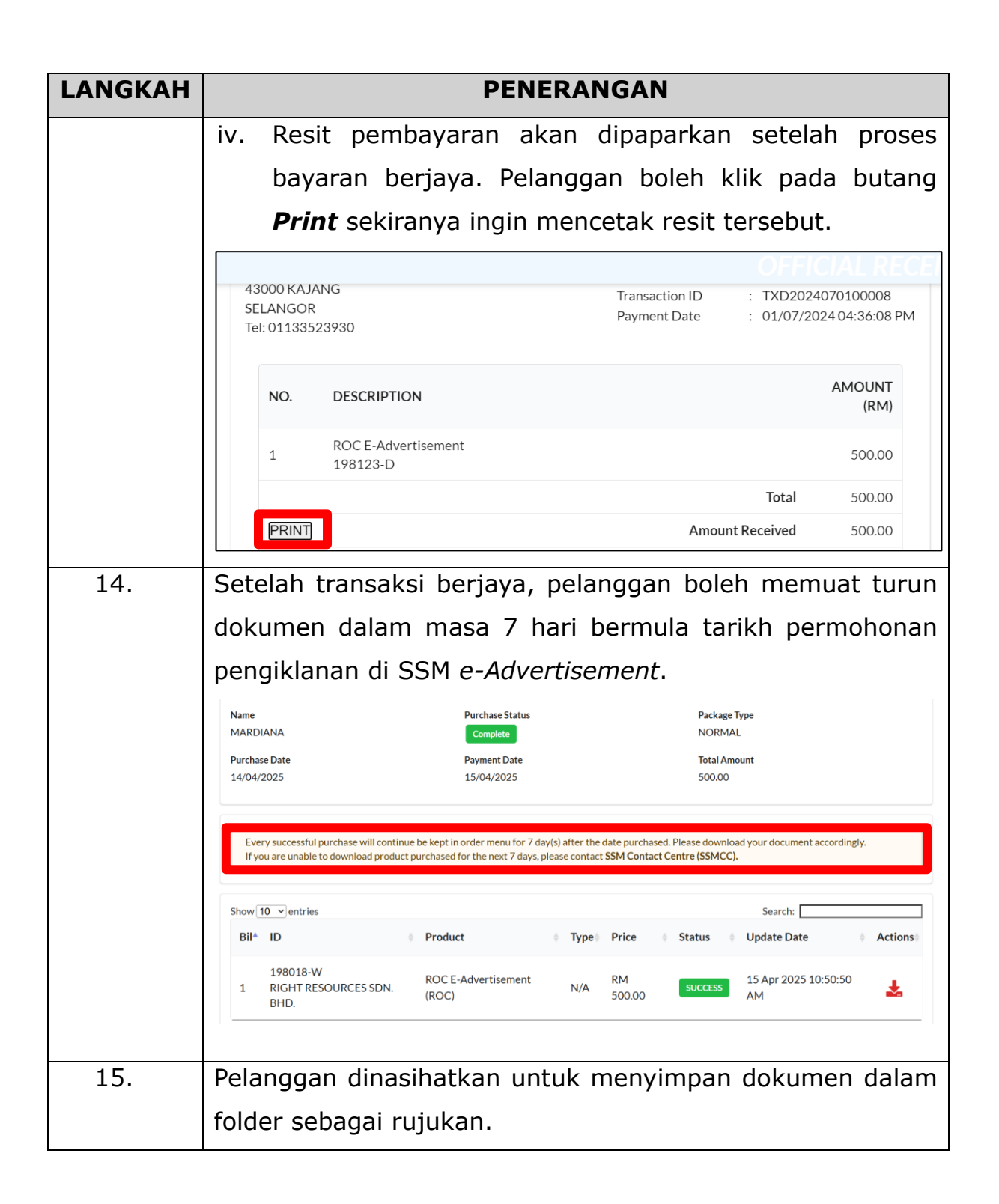

## 4.2 PENUKARAN KEPADA PLT

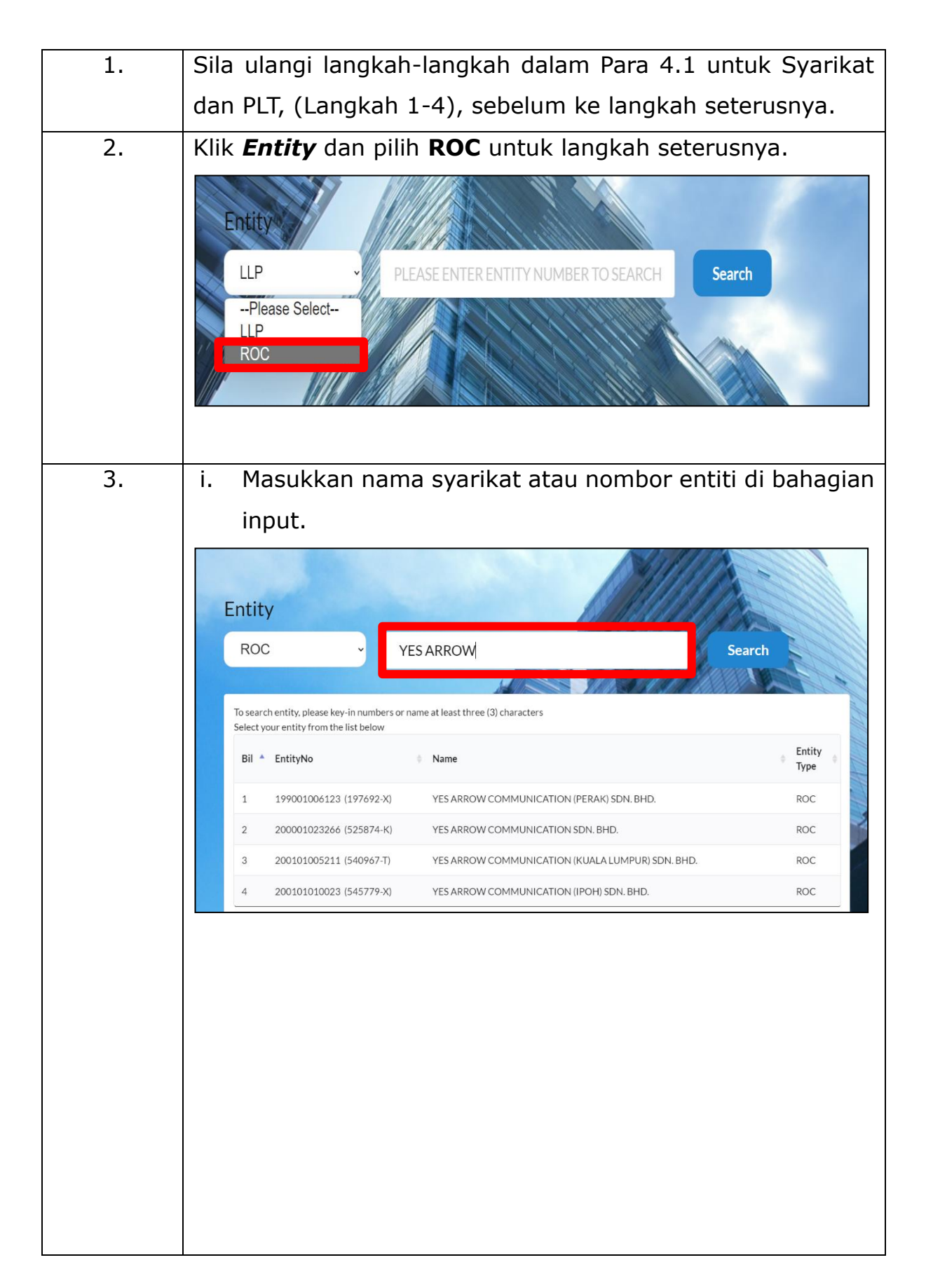

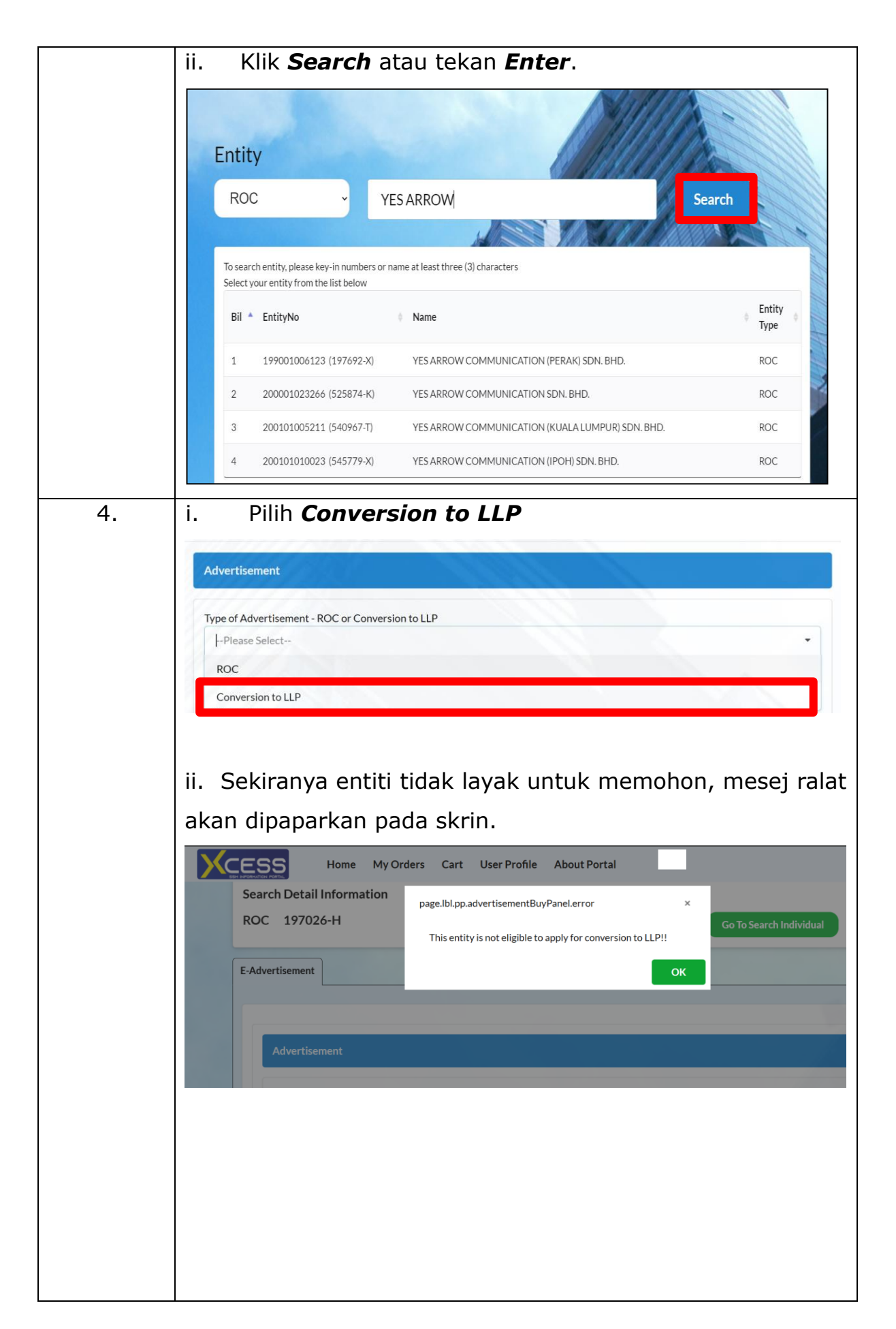

| 5. | i. Pilih kod seksyen.<br>ROC Conv Code<br>Please Select<br>Please Select<br>S.31(2)(v)   Notice Of Private Company's Intention To Convert To A Limited Liability Partnership                                                                                                    |
|----|----------------------------------------------------------------------------------------------------|
|    | <ul> <li>Satu mesej penafian akan dipaparkan pada skrin seperti berikut:</li> <li>Attention: It is an offence under section 80 of the Limited Liability Partnerships Act 2012 to dishonestly make or authorize the making of a statement that you know is false or misleading and you may be liable, upon conviction, to imprisonment for a term not exceeding five years or to a fine not less than RM150,000 and not more than RM500,000 or to both.</li> <li>Disclaimer: SSM will not be responsible for any content or error in the information published or advertised on the official website of SSM.</li> </ul> |
| 6. | Untuk meneruskan permohonan, sila ulangi langkah-langkah seperti di Para 4.1 Syarikat dan PLT (Langkah 9-14).                                                                                                    |

## 5.0 PAPARAN IKLAN DI PORTAL RASMI SSM

| LANGKAH | PENERANGAN      |                  |                        |                               |
|---------|-----------------|------------------|------------------------|-------------------------------|
| 1.      | Pengguna bole   | eh melayari p    | ortal rasmi S          | SM di pautan                  |
|         | www.ssm.com.i   | my untuk sema    | akan pengiklan         | an selepas satu               |
|         | (1) hari tarikh | permohonan p     | pengiklanan. K         | lik <i>tab</i> <b>e-Iklan</b> |
|         | untuk semakan   | seterusnya.      |                        |                               |
|         |                 |                  |                        |                               |
|         | Pautan Pantas   |                  |                        |                               |
|         | MyColD          | MyLLP            | ezBiz                  | Pembekalan Maklumat           |
|         | e-CBID          | e-Semak          | e-Kueri                | e-Kompaun                     |
|         | Status 308/550  | e-Aduan          | e-Comtrac              | SBMJ                          |
|         | MBRS            | e-Siasatan       | e-Iklan                | SSM4U                         |
|         | e-Secretary     | Pemberi Maklumat | DCTC Reader & Checker  | Penasihat Perniagaan          |
|         | SSM OBA         | ABMS             | e-BOS <sup>*Baru</sup> | BizCodEX *Baru                |
|         |                 |                  |                        |                               |
|         |                 |                  |                        |                               |
|         |                 |                  |                        |                               |

| LANGKAH | PENERANGAN                                                                                                    |
|---------|----------------------------------------------------------------------------------------------------|
| 2.      | i. Pilih <i>Entity Type</i> (LLP/ROC);                                                                                                    |
|         | ii. Isi nama atau nombor syarikat/PLT di bahagian <b>Entity</b>                                                                                                 |
|         | <b>Search</b> ; dan                                                                                                    |
|         | iii. Klik <b>Search</b> .                                                                                                    |
|         | Corporate Portal - e-Advertisement-Companies-Act                                                                                                    |
|         | Companies Act                                                                                                    |
|         | pops! Modern browser security fent prevent some content from showing. Simply click here to check it out.                                                        |
|         | Entity Type*     Entity Search       ROC     Search                                                                                                    |
|         | Please Select<br>LLP Filter Records:<br>ROC<br>entries                                                                                                    |
| 3.      | SSM e-Advertisement akan dipaparkan di portal rasmi SSM                                                                                                    |
|         | selama 7 hari selepas tarikh permohonan pengiklanan.                                                                                                    |
|         | Entity Type* Entity Search Search Reset                                                                                                    |
|         | Show Filter Records:                                                                                                    |
|         | Bil <sup>®</sup> Entity Name & Entity No.   Section  Publication Date  Action  Action                                                                           |
|         | 1 EU ELECTRIC SDN. BHD. (1334136-H) 5.439(2)(b)   Notice Of Resolution Requiring Company To Be 18/02/2025                                                       |
|         | 2     HBS & ASSOCIATES PROPERTY SDN.<br>BHD. (1015421-X)     S.459(2)   Calling Of Final Meeting Specifying Time, Place And<br>Object Of Meeting     15/02/2025 |
|         | 3 CHIENG CHUANG TRANSPORT SDN. S.459(2)   Calling Of Final Meeting Specifying Time, Place And Dbject Of Meeting Object Of Meeting                               |

## 6.0 FI PERMOHONAN PENGIKLANAN

- i. Bayaran fi yang dikenakan adalah sebanyak RM500 bagi setiap permohonan.
- ii. Pelanggan tidak dibenarkan membuat perubahan selepas pengiklanan dipaparkan. Sekiranya pelanggan ingin membuat perubahan, pelanggan perlu membuat permohonan pengiklanan baharu dan bayaran akan dikenakan.
- iii. Iklan yang telah dipaparkan tidak boleh ditarik semula dan pemulangan wang (*refund*) tidak dibenarkan.

## 7.0 PENUTUP

Bagi sebarang pertanyaan lanjut berhubung SSM *e-Advertisement*, sila hubungi SSM Customer Care (SSMCC) di bahagian Aduan & Maklumbalas, SSM Chatbot, Live Chat SSM yang boleh diakses melalui portal rasmi SSM, talian telefon 03-7721 4000 atau emel ke <u>enquiry@ssm.com.my</u>.

Sila imbas untuk menghubungi SSMCC:

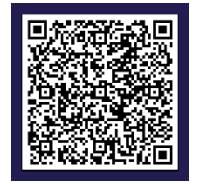

Disediakan oleh:

# Suruhanjaya Syarikat Malaysia April 2025